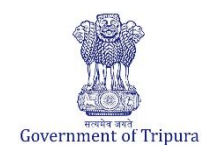

| <b>Business Reforms Action Pla</b> | in 2024-25                                                                                                    |  |
|------------------------------------|----------------------------------------------------------------------------------------------------|--|
| BRAP No.                           | 319                                                                                                    |  |
| Area                               | Obtaining Utility Permits                                                                                                    |  |
| Sub-Area                           | Obtaining Electricity connection                                                                                                    |  |
| Recommendation/Reform              | Establish an Online Grievance Mechanism and define working procedures and<br>an escalation matrix, including service timelines and procedures for reverting to<br>businesses among others, for handling grievances. |  |
| Applicable to Department(s)        | Tripura State Electricity Corporation Limited                                                                                                    |  |

## **Compliance Supporting Documentation**

| Approach to      | TSECL has Implemented an Online Grievance Mechanism for handling Consumer Grievances |                                            |  |
|------------------|--------------------------------------------------------------------------------------|--------------------------------------------|--|
| reform           | regarding power supply.                                                              |                                            |  |
| Act/GO/Circular/ | Notification regarding Publish of                                                    | Memo No.F. 1(51)/G.M.(Tech)/TSECL/2024-25/ |  |
| Notification     | Online Grievance Mechanism.                                                          | 22966-23017, Dated:- 14.06.2024            |  |
|                  | Link to the notification                                                             | https://tsecl.in/sites/default/files/2024- |  |
| URL              |                                                                                      | 11/notification06082024%20%281%29.pdf      |  |
|                  |                                                                                      |                                            |  |
|                  | Home page of TSECL                                                                   | https://tsecl.in/                          |  |
|                  |                                                                                      |                                            |  |
| Screenshots of   | Screenshots of the process is enclosed                                               |                                            |  |
| Process/         |                                                                                      |                                            |  |
| documents        |                                                                                      |                                            |  |

#### Screenshot of the notification and process enclosed

# **SAFETY CELL, TSECL**

#### e ERP for Better Operational Efficiency

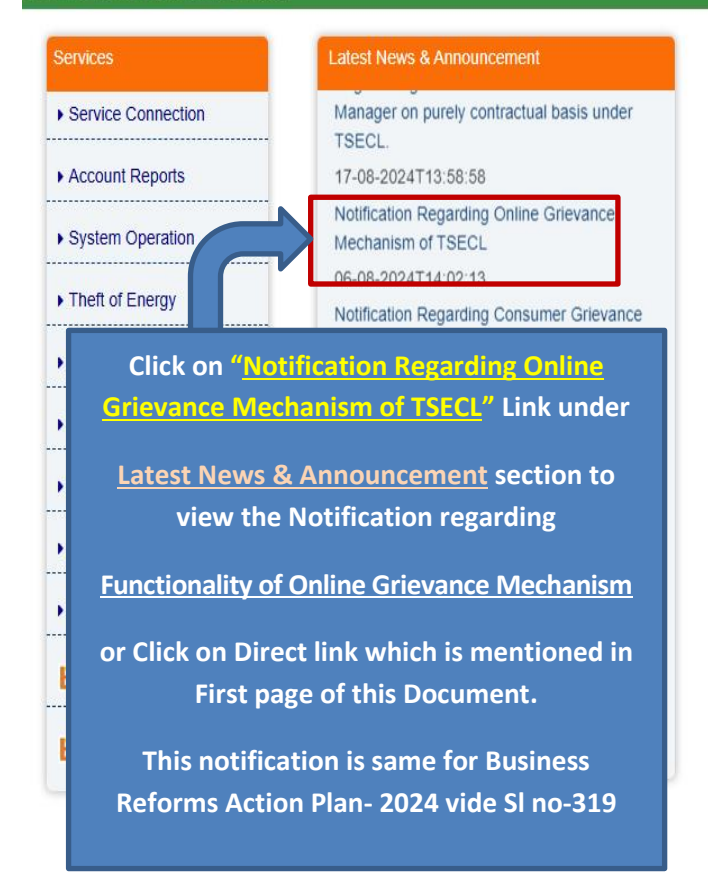

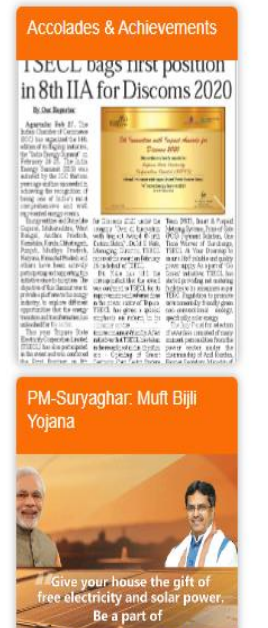

PM - Surya Ghar

Muft Bijli Yojana

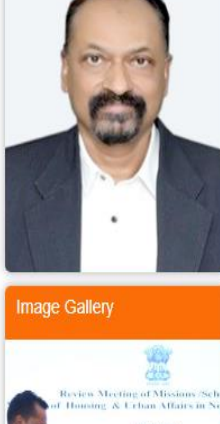

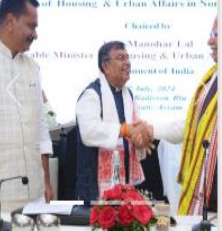

### **Notification regarding Consumer Grievance Redressal Forum**

#### TRIPURA STATE ELECTRICITY CORPORATION LIMITED

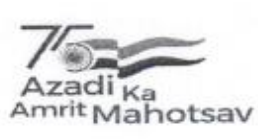

(A Govt. of Tripura Enterprise)

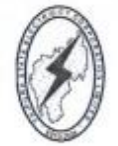

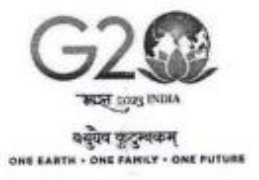

# NOTIFICATION

Whereas, as per provision of Section 42(5) of the Electricity Act 2003 and in accordance with the TERC (Consumer Grievance Redressal Forum & appointment of Ombudsman) Regulation, 2005, Tripura State Electricity Corporation Limited had constituted its "Consumer Grievance Redressal Forum" with a threetier redressal system as under:-

- TIER-I: Headed by the Deputy General Manager (Dy. G.M.) at Electrical Divisions.
- TIER-II: Headed by the Additional General Manager (Addl. G.M.) at Electrical Circle.
- TIER-III: Headed by a General Manager of TSECL at the Head Quarter.

#### AND

Whereas, Business Reforms Action Plan 2024 (BRAP-2024) vide SI. No.177 recommends that the DISCOMs establish an Online Grievance Mechanism and define working procedures and escalation matrix (including service timelines, reverting to business etc.) for Grievance handling.

Therefore, in order to comply with the above recommendations, TSECL hereby notifies for information to all consumers and other stake holders that any consumer having a grievance can submit online application for redressal to the respective forum in the website www.tsecl.in or www.bidyutbandhu.com.

#### **GUIDELINE FOR WORKING PROCEDURE:-**

#### TIER-I:

- Any consumer having a grievance shall submit online application initially to the appropriate Consumer Grievance Redressal Officer (CGRO) at Tier-I i.e. Deputy General Manager of Electrical Division.
- The grievance shall be acknowledged and recorded with a complaint number.
- The grievance process shall be completed within 12 (Twelve) days at Tier-I.
- In case the grievance requires information from another authority, the applicant shall be informed of the status of the complaint within 7 (Seven) days.
- Normally the consumer shall come up with his grievance within 60 (Sixty) days of its cause of grievance unless otherwise authorized by the Commission. A separate petition may be made on that behalf.

#### TRIPURA STATE ELECTRICITY CORPORATION LIMITED

(A Govt. of Tripura Enterprise)

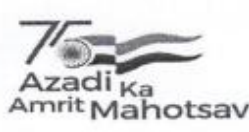

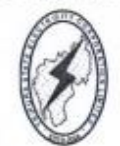

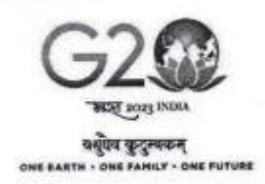

#### TIER-II:

Ì

- If the complainant is not satisfied with CGRO, Tier-I's outcome, the complainant can approach CGRO, Tier-II i.e. Additional General Manager of Electrical Circle by following the same procedure, as for Tier-I.
- The grievance process shall be completed within 5 (Five) days at Tier-II.

#### TIER-III:

- If the grievance is un-resolved in Trier-II, the complainant can approach the CGRO, Tier-III i.e. General Manager (Technical) of TSECL at the Corporate office, Agartala.
- The grievance process shall be completed within 4 (Four) days at Tier-III.
- If the complainant or the grievance redressal officer opts to hear the grievance in person, CGRO, Tier-III can contact the complainant via telephone, etc.
- The CGRO, Tier-III's decision on the grievance shall be communicated to the complainant.
- If not satisfied with the CGRO, Tier-III's decision, the complainant can approach the Electricity Ombudsman at office of the Tripura Electricity Regulatory Commission TERC), Agartala within 15 days from the date of receiving the order.

The above guideline for working procedure may vary time to time as per latest ammendmend made by the Tripura Electricity Regulatory Commission (TERC).

taiswijit Bisu

(Biswajit Basu) Managing Director Tripura State Electricity Corporation Ltd.

Memo. No. F. 1(51)/G.M. (Tech)/TSECL/2024-25/ 22,966-23017 Dated:-14.06. 2029,

Copy to:-

- 1. P.S. to the Secretary (Power), Government of Tripura.
- 2. P.S. to the Managing Director, TSECL.
- 3. The Director (Technical), TSECL, Corporate office, Agartala.
- 4. The Director (Finance), TSECL, Corporate office, Agartala
- 5. The General Manager (Transmission), TPTL, 79-Tilla, Agartala.
- 6. The General Manager (Generation), TPGL, Agartala.
- 7. The General Manager (Finance), TSECL, Corporate office, Agartala.

## TRIPURA STATE ELECTRICITY CORPORATION LIMITED

(A Govt. of Tripura Enterprise)

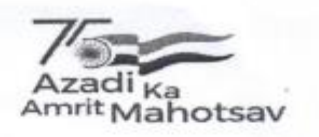

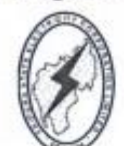

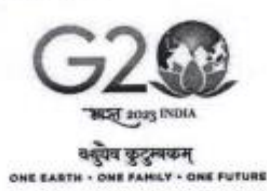

- 8-18. The Additional General Manager, (DP&C), Corporate office/EC-I, Agartala/EC-II, Agartala/EC-Dharmanagar/EC-Unakoti/EC-Dhalai/EC-Khowai/EC-Sepahijala/EC-Gomati/EC-Belonia/Transmission Circle, 79-Tilla, Agartala..
- 19-51. The Deputy General Manager, ED- Amarpur/ED-Udaipur/ED- Sabroom/ ED-Belonia/ED- Shantir Bazar/ED-Sonamura/ ED- Bishalgarh/ED-Jampuijala/ED-I,Banamalipur/ED-II, Bardowali /ED- Capital Complex/ED- Jirania/ED-Mohanpur/ ED-Ranir Bazar/ED- Khowai/ED-Teliamura/ED-Kamalpur/ ED-Ambassa /ED-Manu/ED-Kumarghat/ED-Kailashahar/ED-Kanchanpur/ ED-Panisagar/ED-Dharmanagar/ TD- P.K. Bari, Kumarghat/ TD- Banduar, Udaipur/SLDC, 79-Tilla, Agartala/ Testing & Communication Division/DGM(MMD), Electrical Store Division/DGM(C&T)/ DGM (Corporate & HR)/ DGM (Revenue), Corporate office/DGM(Vigilance), Corporate office, Agartala. They are requested to circulate this notification among ESDs under their control.
  - The Project Manager (IT) Corporate office for information and uploading the same in the website.

Brank B.S. Managing Director Tripura State Electricity Corporation Ltd.

#### **Online Grievance Mechanism System With Detail SOP**

1. To Lodge Grievance, kindly visit the TSECL website using the link provided above and click on <u>'Consumer Grievance'</u> option as shown below.

| Commercial             | (HRM) under TSECL October 14, 2022                                                                   | Home inters of the second second s |                                                                                                    |
|------------------------|----------------------------------------------------------------------------------------------------|----------------------------------------------------------------------------------------------------|----------------------------------------------------------------------------------------------------|
| Power Position         | Office Order for transfer and posting of Engineering                                                 | PM-Suryaghar : Muft Bijli Yojana                                                                                                    |                                                                                                    |
| Notification           | Statts under TSECL October 13, 2022                                                                  |                                                                                                    | Image Gallery                                                                                                    |
| • Vendor Details       | Release order of Helper Gr-II from the office of the Sr.<br>Manager, ESD-Pecharthal October 13, 2022 | Martin Martin                                                                                                    | at the second second se |
| Saubhagya Updates      | Appointment on deputation on foreign service terms                                                   | free electricity and solar power.<br>Be a part of a                                                                                                    |                                                                                                    |
| BINARAT Payment Option | to the National Power Training Institute, Faridabad                                                  | Muft Bijli Yojana                                                                                                    | y gland by the second                                                                                                    |
| B BHARAT Agent Locator | 01000110,2022                                                                                        | TRIPURA STATE ELECTRICITY CORPORATION LIANTED                                                                                                    |                                                                                                    |
|                        |                                                                                                    |                                                                                                    |                                                                                                    |

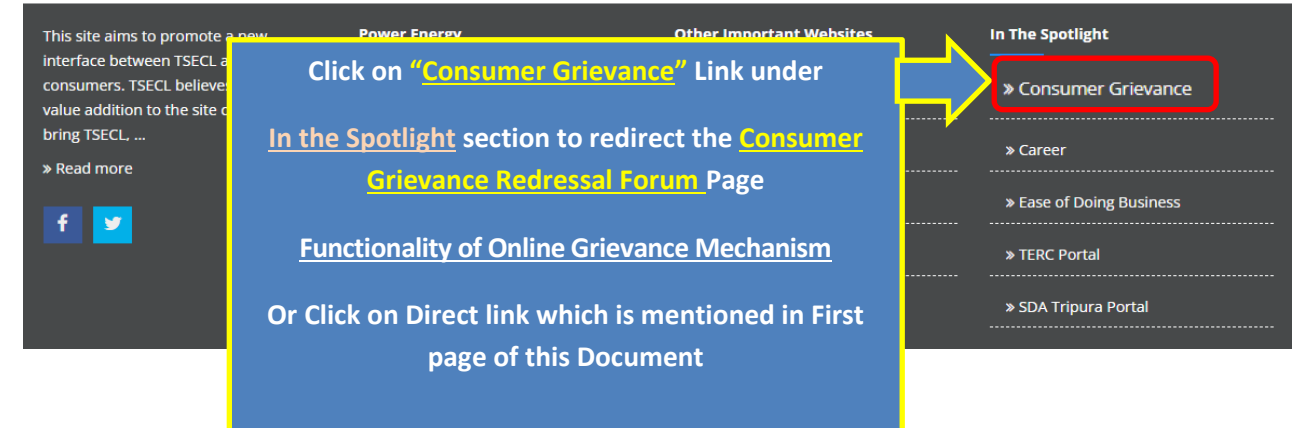

 After Enter your Consumer Id, Portal Show your Mobile no, Electric Circle, Electric Division and Name of Consumer are showed.
After Enter your Grievance Detail, if any Grievance related document is available kindly attach that document by clicking on Attachment Option.
After that Click on Submit Button to Lodge your Grievance.

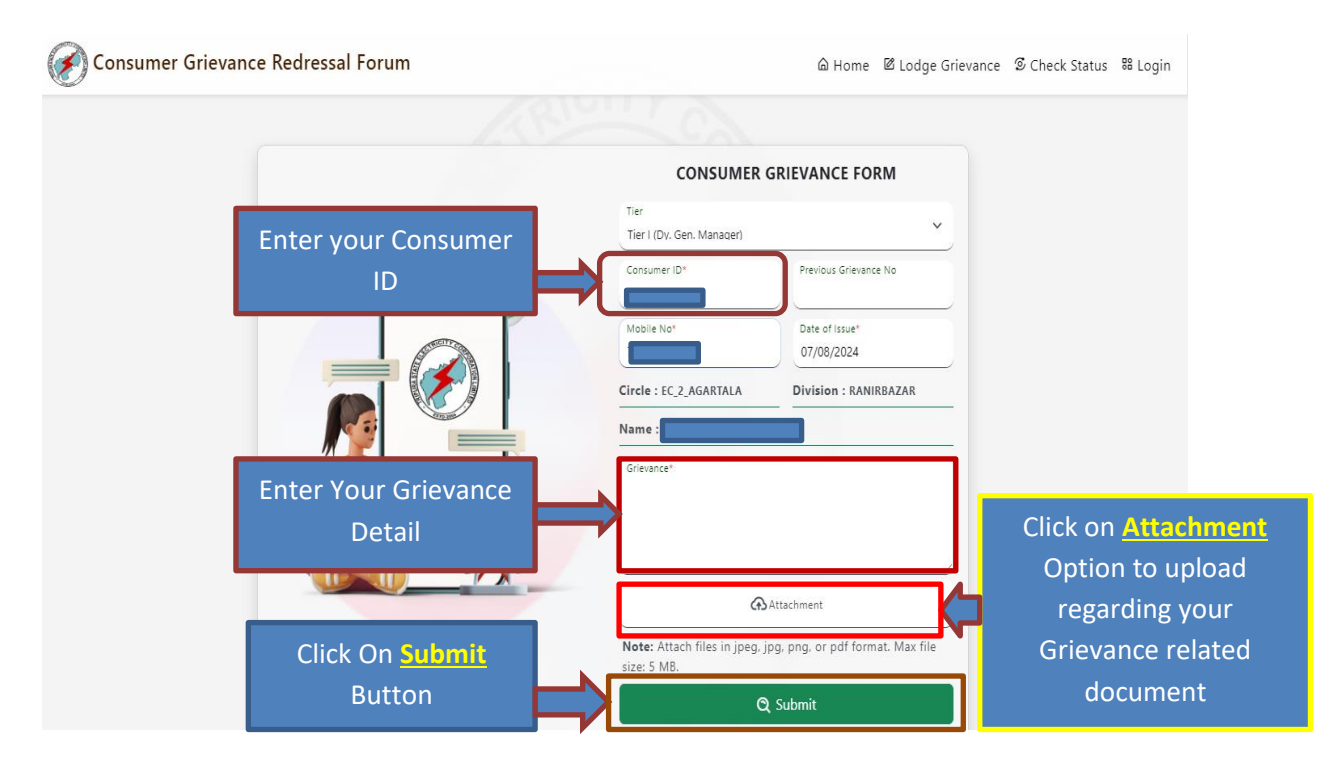

#### 3. After Submit Consumer Grievance Detail, a Grievance No will generate. Using that Grievance No Consumer can further Track his/her lodged Grievance Status.

| CONSUM                    | To Check Consumer lodge<br>Grievance Status Click of |                            |
|---------------------------|------------------------------------------------------|----------------------------|
| Tier                      |                                                      | <u>Check Status</u> Option |
| Tier I (Dy. Gen. Manager) | )                                                    |                            |
| Consumer ID*              | Previous Grievance No                                |                            |
|                           |                                                      |                            |
| Mobile No*                | Date of Issue*                                       |                            |
|                           | 07/08/2024                                           |                            |

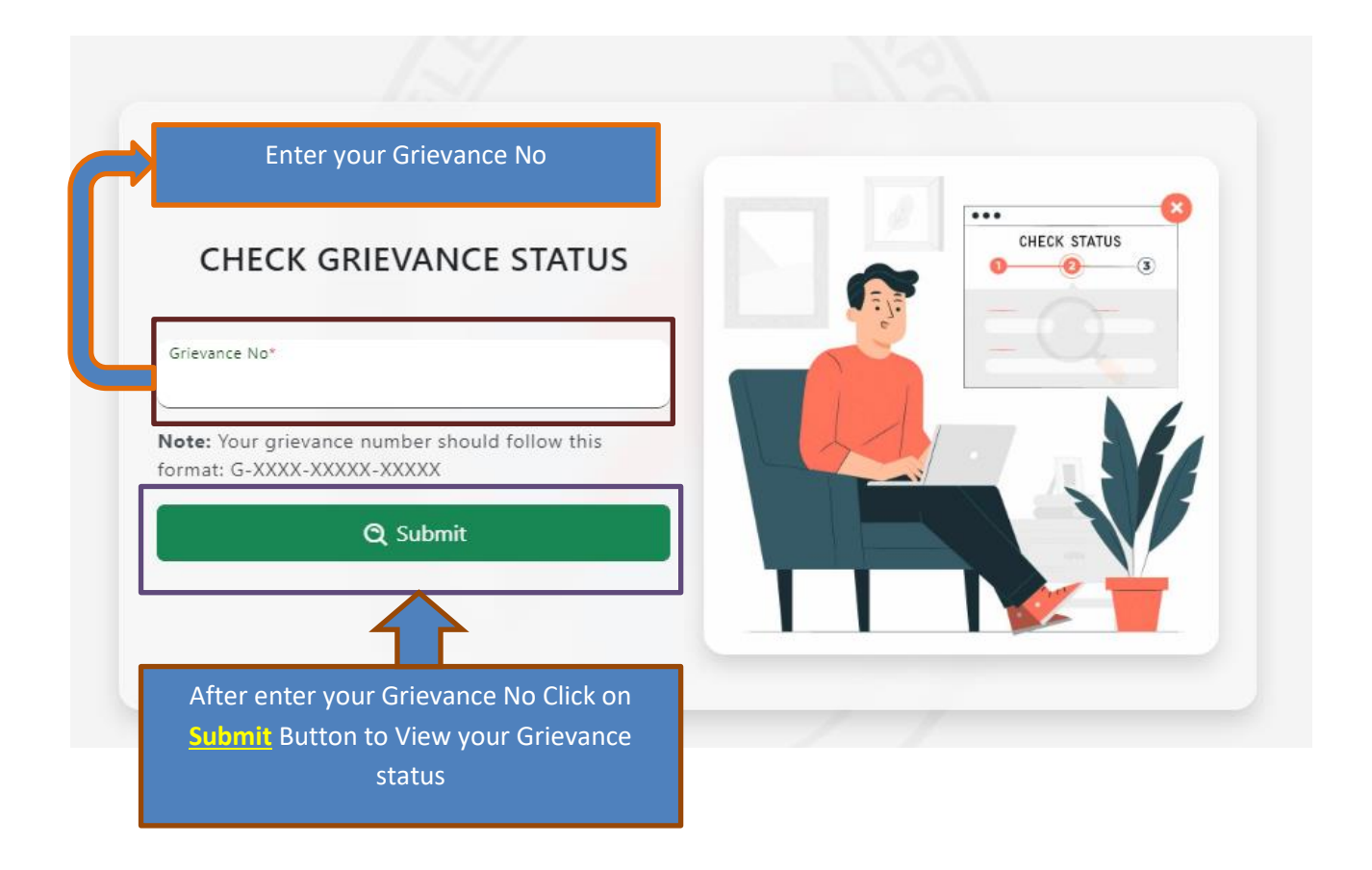